## How to Share Data via UF Dropbox

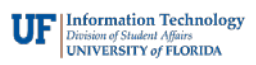

| Step 1<br>Visit www.dropbox.com and type in<br>your GatorLink email address. Click on<br>"Continue". Make sure to sign into the<br>UF Login page after. |            | Step 2<br>To share a single file or an entire<br>folder, right click it and click on<br>" <b>Share</b> " |                                                                                                    |                            | Sharing Files Internally<br>If the person is using UF Dropbox, type<br>his or her name and click to add them.<br>You can also type in their GatorLink<br>email address. Click on " <b>Share</b> ".                                                                                                    |                                             |
|----------------------------------------------------------------------------------------------------|------------|----------------------------------------------------------------------------------------------------|----------------------------------------------------------------------------------------------------|----------------------------|----------------------------------------------------------------------------------------------------|---------------------------------------------|
| Sign in or create an acc<br>G Sign in with Google<br>or<br>GatorLinkUsername@ufl.edu<br>Single sign-on enabled<br>Continue                              |            | Dropbox<br>Directory InI<br>Directory InI<br>Exan<br>Exan<br>Job F<br>Pres<br>Stud                       | x<br>formation Download [<br>ctory Information<br>ms<br>Postings<br>is Releases<br>lent Records<br>Dropbox | Delete Rename              | This person will then reconstruction in their UF D the files you have shared in their UF D the files you have shared in the files you have shared in the files yo | eive a<br>ropbox to add<br>d.<br>Can edit - |
| Sharing Files Externally                                                                                                    |            | Allowable Data                                                                                           |                                                                                                    |                            | File Storage Restrictions                                                                                                    |                                             |
| If the person is external to UF, type his                                                                                                    |            | These are examples of files that can                                                                     |                                                                                                    |                            | The following is a list of data that                                                                                                    |                                             |
| or her email address and click on                                                                                                    |            | be stored in UF Dropbox and can be                                                                       |                                                                                                    |                            | cannot be stored in UF Dropbox:                                                                                                    |                                             |
| "Share". Please note that there are                                                                                                    |            | shared with others:                                                                                      |                                                                                                    |                            | 1. SSNs                                                                                                    |                                             |
| restrictions on what files can be shared                                                                                                    |            | 1. Directory information                                                                                 |                                                                                                    |                            | 2. Card holder data                                                                                                    |                                             |
| with people external to UF.                                                                                                    |            | 2. Course catalogs                                                                                       |                                                                                                    | 3. Bank account numbers    |                                                                                                    |                                             |
|                                                                                                    |            | <ol><li>Press releases</li></ol>                                                                         |                                                                                                    |                            | 4. Driver's license numbers                                                                                                    |                                             |
| This person will also receive a                                                                                                    |            | 4. Job postings                                                                                          |                                                                                                    |                            | 5. Mental health records                                                                                                    |                                             |
| notification in their personal Dropbox                                                                                                    |            | 5. Animal research protocols                                                                             |                                                                                                    |                            | 6. HIV/STD records                                                                                                    |                                             |
| to add the files you have shared.                                                                                                    |            | 6. Security plans                                                                                        |                                                                                                    | 7. Substance abuse records |                                                                                                    |                                             |
| Press Releases                                                                                                    | ×          | 7.                                                                                                    | Exam question:                                                                                             | s and answers              | 8. Pediatric medica                                                                                                    | al records                                  |
| To: example@gmail.com                                                                                                    | Can edit 👻 |                                                                                                    |                                                                                                    |                            | File Sharing Restrictions                                                                                                    | 5                                           |
| Ad Import contacts                                                                                                    | Í          |                                                                                                    |                                                                                                    |                            | Information related to th                                                                                                    | iese can only                               |
|                                                                                                    |            |                                                                                                    |                                                                                                    |                            | be shared internally, mea<br>be shared with others ex<br>1. Student records<br>2. Patient records                                                                                                    | aning it cannot<br>tternal to UF:<br>s      |
| Folder settings                                                                                                    | Share      |                                                                                                    |                                                                                                    |                            |                                                                                                    |                                             |